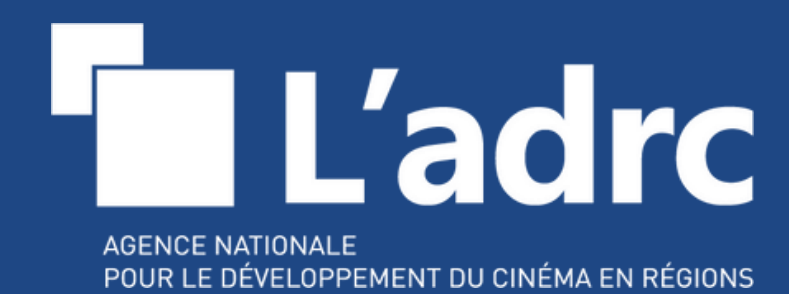

# Mode d'emploi des <u>adhésions</u> en ligne 2025

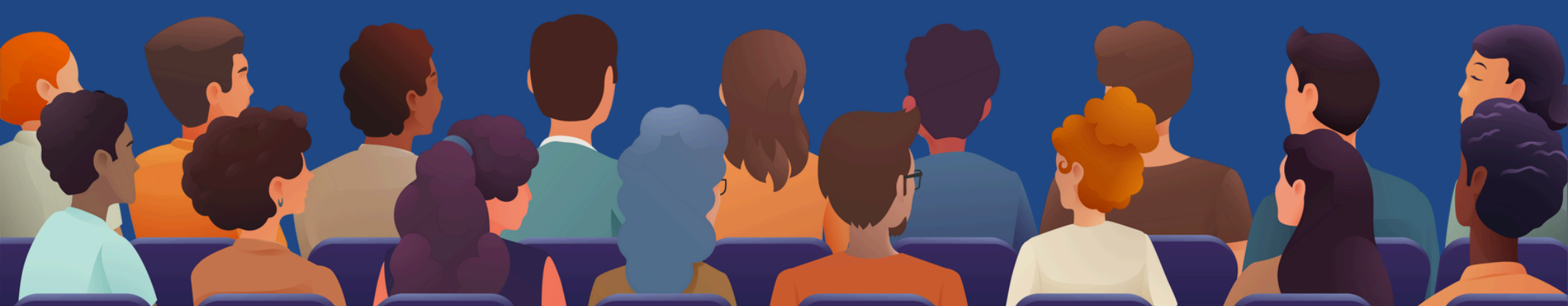

### SOMMAIRE

Des questions sur la marche à suivre pour adhérer en ligne ? Vous pouvez vous reporter à l'une de ces rubriques. <u>Pour les nouvelles adhésions, rendez-vous directement page 6</u>.

| LE PROCESSUS D'ADHÉSION         | 3          |
|---------------------------------|------------|
| SE CONNECTER                    | .4         |
| CRÉER UN NOUVEAU MOT DE PASSE   | <u>5</u>   |
| CRÉER UN COMPTE ADHÉRENT        | <u>6</u>   |
| AJOUTER UN ÉTABLISSEMENT        | <u>7</u>   |
| METTRE À JOUR VOS INFORMATIONS  | . <u>8</u> |
| LA SIGNATURE DU BULLETIN        | <u>9</u>   |
| LE PAIEMENT DE VOTRE COTISATION | <u>12</u>  |
| F.A.Q.                          | <u>15</u>  |

### LE PROCESSUS D'ADHÉSION

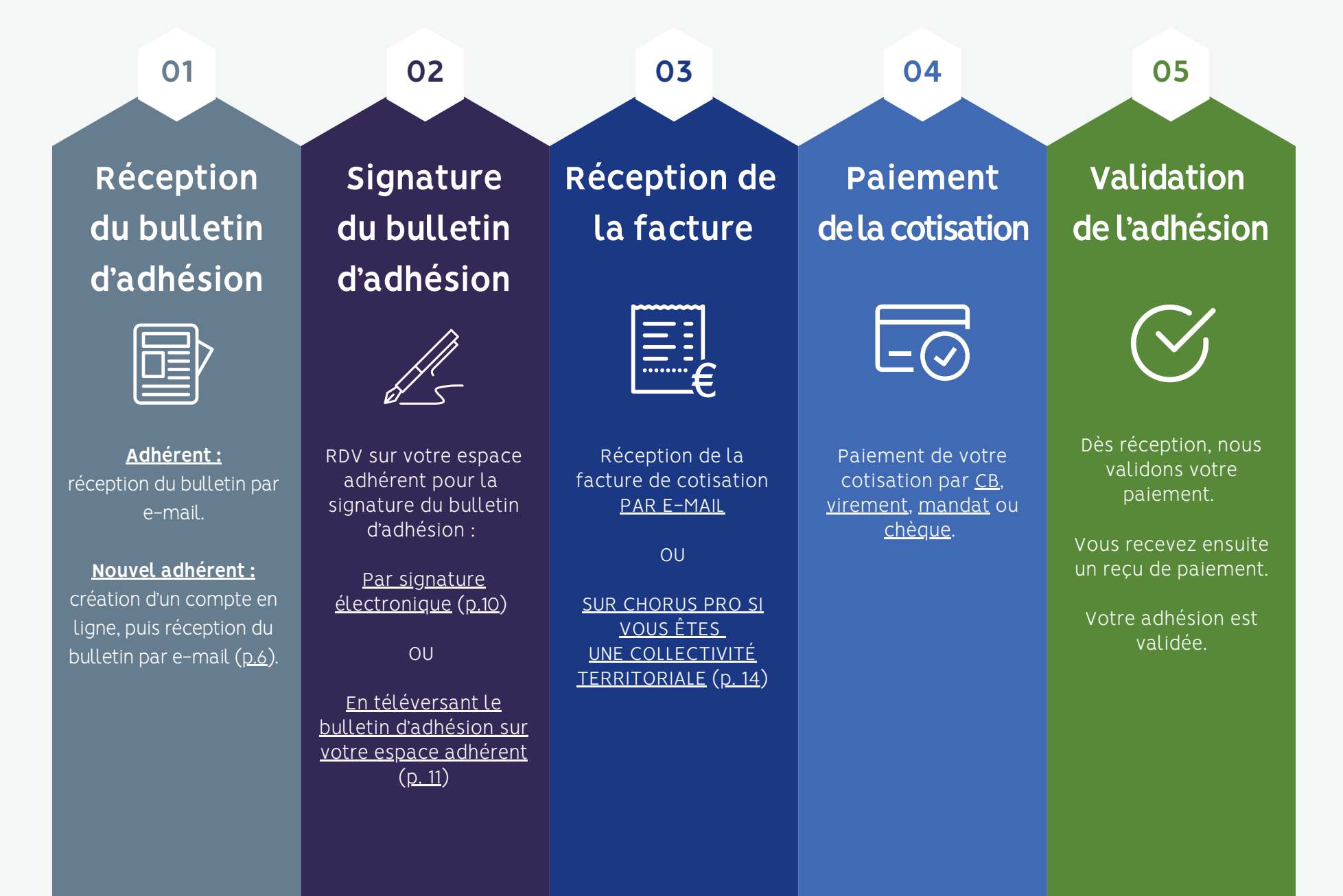

### **SE CONNECTER**

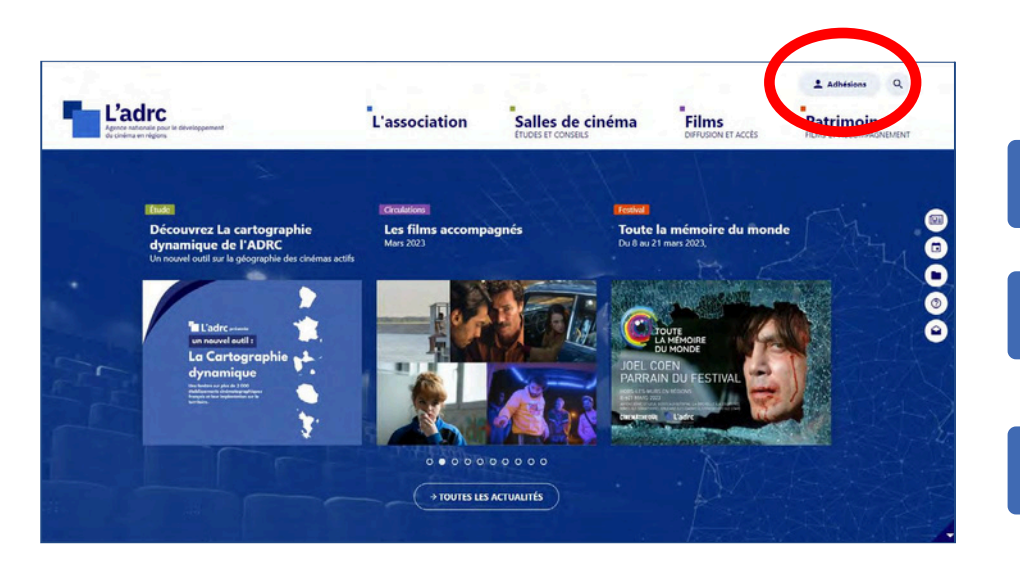

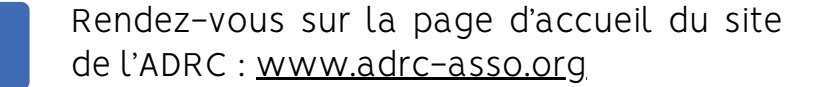

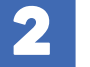

Cliquez en haut à droite sur « Adhésion ».

Complétez les champs suivants : adresse e-mail et mot de passe.

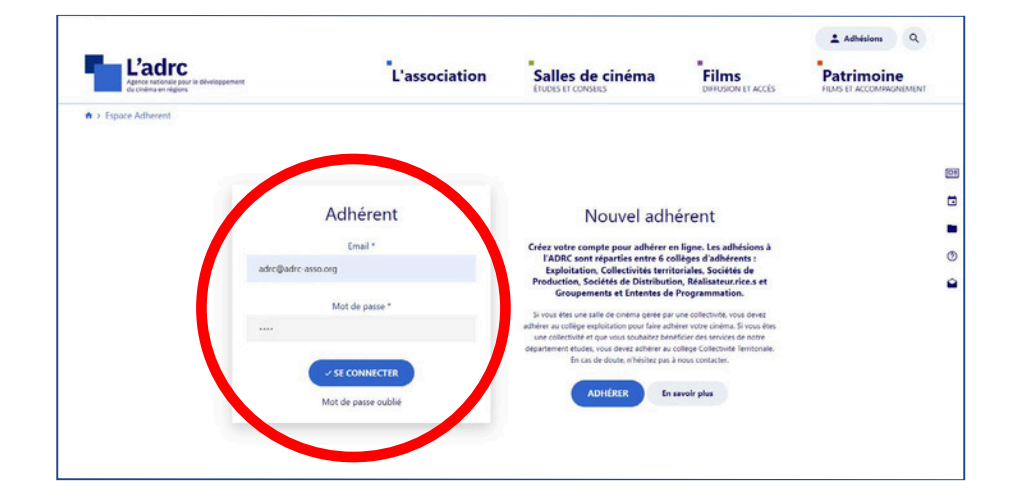

#### **VOUS NE PARVENEZ PAS À VOUS CONNECTER ?**

- Cliquez sur « Mot de passe oublié ».
- Si vous ne parvenez toujours pas à vous connecter, votre adresse e-mail n'est peut-être pas renseignée sur votre compte adhérent. Dans ce cas, merci de nous contacter.

# CRÉER UN NOUVEAU MOT DE PASSE

| L'adrc<br>Agence mationale pour le développement.<br>du ciolina en végons | "L'association     |
|---------------------------------------------------------------------------|--------------------|
| ● > Espace Adherent                                                       |                    |
|                                                                           | Adhérent           |
|                                                                           | Email *            |
|                                                                           | adrc@adrc asso.org |
|                                                                           | Mot de passe *     |
|                                                                           |                    |
|                                                                           | SE CONNECTER       |

Cliquez sur « **Mot de passe oublié** ».

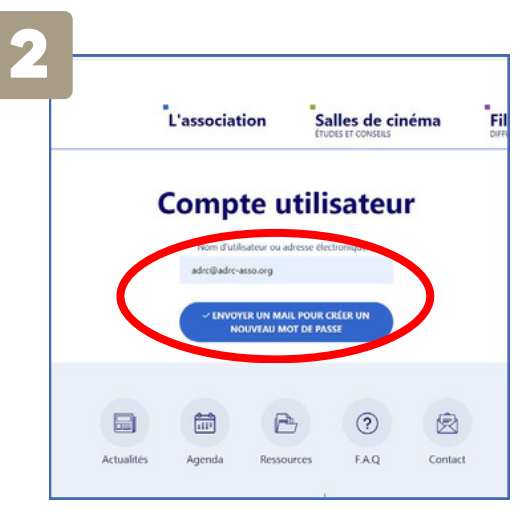

Indiquez votre e-mail, puis cliquez sur le bouton bleu.

| 3 |                                                                                                    |
|---|----------------------------------------------------------------------------------------------------|
|   |                                                                                                    |
|   | Share Shares (Same<br>Marine Shares                                                                                                    |
|   | electron Di<br>La banda electron de la banda el la banda el la banda |
|   |                                                                                                    |
|   |                                                                                                    |
|   |                                                                                                    |

Cliquez sur le lien reçu par e-mail.

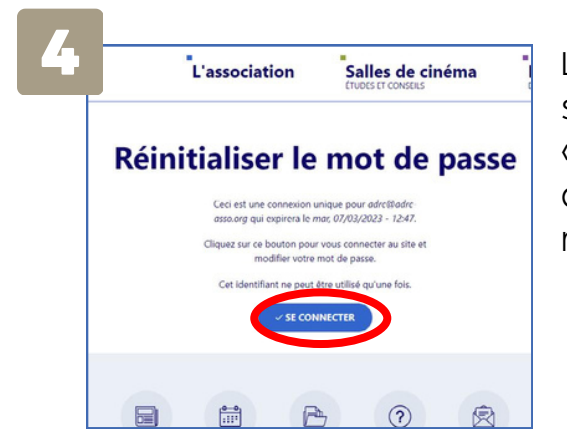

La page suivante s'affiche. Cliquez sur « **Se connecter** », puis choisissez un nouveau mot de passe.

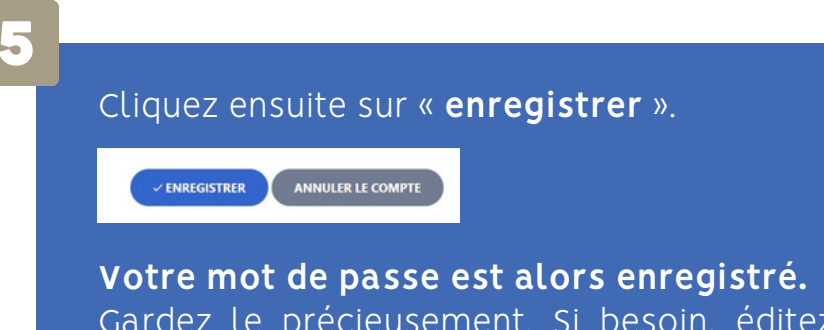

Gardez le précieusement. Si besoin, éditez un nouveau mot de passe.

# **CRÉER UN COMPTE**

| Agence nationale pour le développe<br>du cinéma en régions | L'association      | Salles de cinéma<br>ETUDES ET CONSEILS                                                                                                    | Films<br>DIFFUSION ET ACCÈS                                                                                                    | Patrimoir |
|------------------------------------------------------------|--------------------|----------------------------------------------------------------------------------------------------|----------------------------------------------------------------------------------------------------|-----------|
| Espace Adherent                                            | Adhérent<br>Email* | Nouvel a<br>créex votre compte po<br>adhésions à l'ADR3 sont<br>d'adhérents Explo<br>territoriales, Société de<br>Distribution, Réalisateur<br>Distribution, Réalisateur                     | adhérent<br>réparties entre 6 collèges<br>Itation, Collectivités<br>Production, Sociétés de<br>rice.s et Groupements et<br>orgrammation.                                                           |           |
|                                                            | Mot de passe *     | Si vous êtres une saile de cini<br>vous devez adhérer au collège<br>votre cinéma. Si vous êtres<br>sounate bénéficier des servici<br>vous devez adhérer au collège<br>de doute, n'héristez a | ima gérée par une collectivité,<br>exploitation pour faire adhérer<br>une collectivité ét que vous<br>is de notre département études,<br>Collectivité Territoriale. En cas<br>as à nous contacter. |           |

Cliquez sur « ADHÉRER » dans la section « Nouvel adhérent ».

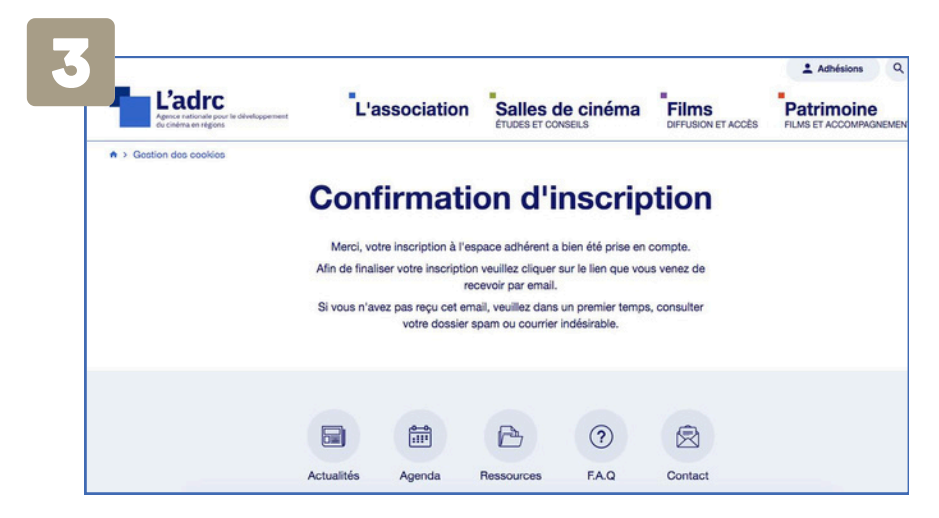

Cliquez sur le lien reçu par e-mail. N'hésitez pas à regarder dans vos spams.

| Adresse de courriel * @ |                    |  |
|-------------------------|--------------------|--|
|                         |                    |  |
| Civilité                | Nom                |  |
| - Aucun -               | ¥                  |  |
| Prénom                  | Fonction           |  |
| Téléphone               | Téléphone portable |  |

Complétez les champs suivants puis enregistrez les données du formulaire.

Le lien reçu par e-mail vous redirige vers la plateforme d'adhésion. Vous pouvez alors renseigner toutes les informations (<u>> METTRE À JOUR MES INFORMATIONS</u>).

Après cette étape, vous pouvez signer votre bulletin (<u>> LA SIGNATURE DU BULLETIN</u>), puis effectuer votre paiement (<u>> LE PAIEMENT DE VOTRE COTISATION</u>).

# AJOUTER UN ÉTABLISSEMENT

Vous pouvez ajouter un établissement à votre structure via la plateforme d'adhésion. Cet établissement vaudra pour une adhésion et aura son propre numéro d'adhérent. Vous pourrez retrouver toutes les informations liées à la structure en vous connectant avec un même identifiant (votre adresse e-mail).

|                                                                |                                           |                   |             |   | Ginterna ADRO *                                           | Q       |
|----------------------------------------------------------------|-------------------------------------------|-------------------|-------------|---|-----------------------------------------------------------|---------|
| - L'adrc                                                       | Linconsistion                             | Collos de elnéme  | Filmo       |   | ADRC<br>Nº3358 + Cinéme ADRC (Ferle)                      |         |
| Agence rationale pour le développement<br>du Criéma en régions | Lassociation                              | ÉTUDES ET CONSELS | DIFFUSION E | 8 | ADRO NOTICE FINIS                                         | EME     |
| Accuel > Espece Adherent > Compte                              | dhérent                                   |                   |             | 1 | Nouvelle achiiston                                        |         |
|                                                                |                                           |                   |             |   | Nouvel établissement                                      | 2       |
| Compte adhérent                                                | Collige : Exploitant                      |                   |             | - | LOB OF HOS STUCTURE                                       | 9       |
| Mes adhésions                                                  | ADRC                                      |                   |             |   | Mes informations<br>Marina Vasseur<br>adrosladro-asso.org |         |
|                                                                | ADITO                                     |                   |             | 0 | Déconnexion                                               |         |
| Messages                                                       | CINÉMA ADRO - N'ADHERI                    | ENT : 3258        |             |   | Dernière adhesion: 22 New                                 | rier 20 |
| Mes informations                                               | 1000                                      |                   |             |   |                                                           |         |
|                                                                | Association                               |                   |             |   |                                                           |         |
| C Déconnexion                                                  | 16, rue d'Oueseant<br>25015, Paris        |                   |             |   |                                                           |         |
|                                                                | lie-de-France                             |                   |             |   |                                                           |         |
|                                                                | 0156892041                                |                   |             |   |                                                           |         |
|                                                                | http://www.adro-asso.org                  |                   |             |   |                                                           |         |
|                                                                | <ul> <li>Modifier la structure</li> </ul> |                   |             |   |                                                           |         |

| BLISSEMENT N'3 - NOU                   | JVEL ÉTABLISSEMENT                         | - |
|----------------------------------------|--------------------------------------------|---|
|                                        | Enseigne                                   |   |
| Exploitant ~                           |                                            |   |
| Nº Autorisation CNC                    |                                            |   |
| Êtes vous responsable ?<br>O Oui O Non | Êtes vous habilité à signer ?<br>Oul O Non |   |
| Adresse                                |                                            |   |
|                                        |                                            |   |
| Complément d'adresse                   |                                            |   |
|                                        |                                            |   |
| Code postal                            | Vile                                       |   |

Connectez-vous à votre espace adhérent, puis cliquez en haut à droite sur « **Nouvel établissement** ». Complétez le formulaire qui s'affiche, puis enregistrez.

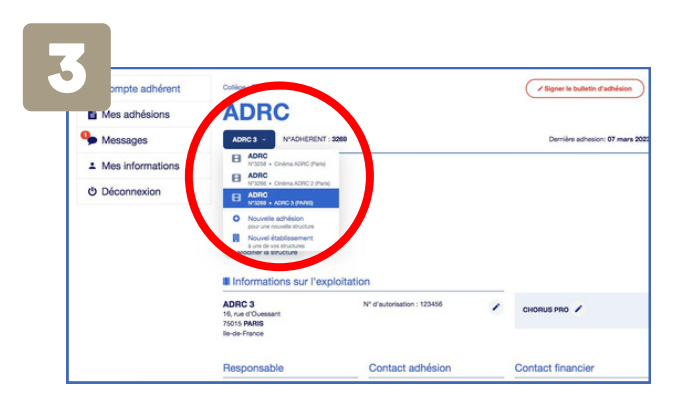

Votre établissement est bien ajouté et détient son propre numéro adhérent.

Pour finaliser votre adhésion, il faut désormais signer votre bulletin d'adhésion ( <u>> LA SIGNATURE DU BULLETIN</u>) et payer votre cotisation ( <u>> LE PAIEMENT DE VOTRE COTISATION</u>).

# METTRE À JOUR VOS INFORMATIONS

Des changements (équipe, adresse, organisation...) ont eu lieu depuis votre dernière adhésion en 2024 ? Modifiez vos informations sur votre espace adhérent. Sinon, reportez vous directement sur la <u>SIGNATURE DE VOTRE BULLETIN</u>.

N\* d'autorisation : 123456789

Contact adhésion

**Mme Marina Vasseur** 

adrc@adrc-asso.org
 0661833570 / 0661833570
 Habilité à signer : Oui

on : Chargée de communici

2 www.adirc-asso.org

Modifiez <u>les informations administratives</u> <u>de votre structure</u>. Ces informations apparaissent sur votre bulletin d'adhésion, appel à cotisation et reçu de paiement.

s adhésions

Mes information

() Déconnexion

1095 Message

**ADRC** 

CINÉMA ADRC

Informations sur l'é

Cinéma ADRC

Responsable

75015 Paris

ADRC Association 16, rue d'Ouessant

75015 Paris

Ile-de-France 0156892041 http://www.adrc-asso.org Modifier la structure N"ADHERENT : 3258

Modifiez <u>les informations administratives</u> <u>de votre établissement</u>. Ces informations apparaissent sur votre bulletin d'adhésion, appel à cotisation et reçu de paiement.

CHORUS PRO /

Contact financier

+ Alouter un contact financier

191

0

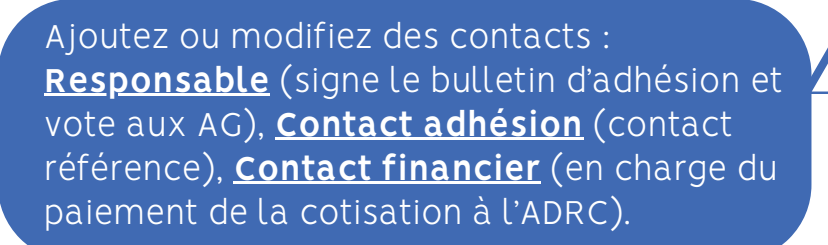

<u>Si vous souhaitez recevoir la facture de</u> <u>votre cotisation sur Chorus</u>, vous pouvez compléter ce champ. Sinon, merci de ne pas en tenir compte.

## LA SIGNATURE DU BULLETIN

**Pour rappel, cette étape est obligatoire pour recevoir votre facture de cotisation.** Il est possible de signer par voie électronique ou de téléverser le bulletin d'adhésion reçu par e-mail.

**Déterminez quel contact est habilité à signer par voie électronique**, soit le contact « RESPONSABLE » ou le contact « ADHÉSION » ou le contact « FINANCIER ».

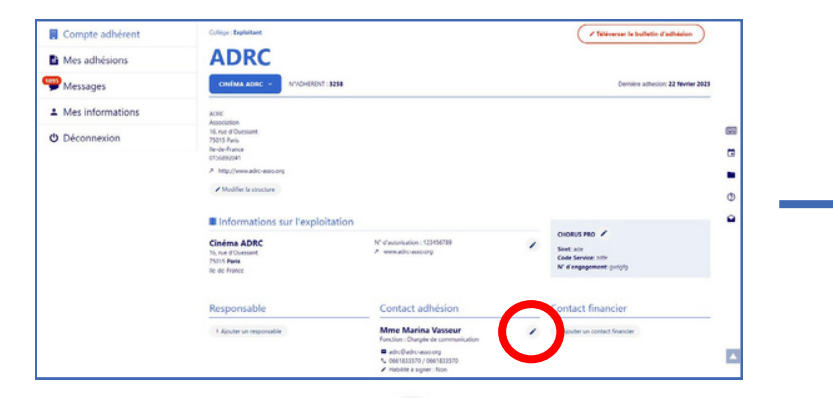

Cliquez sur le bouton 🖌 (crayon) à côté de votre contact (Responsable ou Adhésion ou Trésorier).

| Compte adhérent    | Modifier u                           | in d | ontact                   |   | Georgie Transiste |  |
|--------------------|--------------------------------------|------|--------------------------|---|-------------------|--|
| Mes adhésions      | CINEMA ADRC +                        |      |                          |   |                   |  |
| Messages           |                                      |      |                          |   |                   |  |
| ▲ Mes informations | & MODIFIER LE COMPT                  | TE   |                          | ^ |                   |  |
| A Disconsion       | Courriel                             |      |                          |   |                   |  |
| O Deconnexion      | adrol(ladro-assolorg                 |      |                          |   |                   |  |
|                    | Ovilité                              |      | Prénom                   |   |                   |  |
|                    | Madame                               | ~    | Marina                   |   |                   |  |
|                    | Nom                                  |      | Fonction                 |   |                   |  |
|                    | Vasseur                              |      | Chargée de communication |   |                   |  |
|                    | Telephone                            |      | Téléphone portable       |   |                   |  |
|                    | 0661818570                           |      | 0661833570               |   |                   |  |
| (                  | Habilitation à signer<br>O Oui 🛞 Non |      |                          |   |                   |  |
|                    | (Distriction)                        |      | and a literation of      |   |                   |  |

Un formulaire s'affiche. À la question « Habilitation à signer », choisissez « Oui » ou « Non », puis enregistrez.

Si vous cochez « Oui », vous pourrez signer votre bulletin électroniquement.

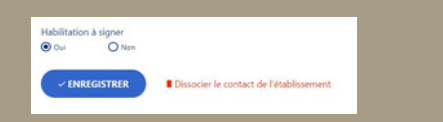

Si vous cochez « Non », il faudra téléverser le bulletin d'adhésion reçu par mail, signé et daté, dans l'espace prévu pour (voir p.10).

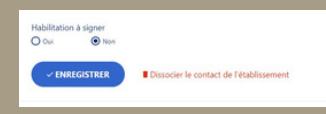

### LA SIGNATURE DU BULLETIN

**2** a

Si vous êtes habilité à signer votre bulletin électroniquement, voici la démarche.

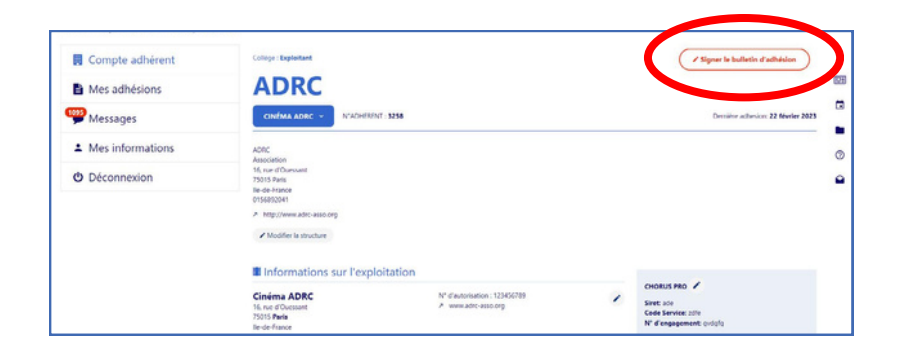

Cliquez sur le bouton en haut à droite.

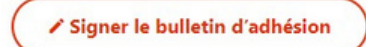

| ADRC<br>CINEMA ADRC N°ADHERENT : 3354<br>Responsable | Contact adhésion                                                                                         |                                                                                                    |                                                                                                    | e<br>( |
|------------------------------------------------------|----------------------------------------------------------------------------------------------------|----------------------------------------------------------------------------------------------------|----------------------------------------------------------------------------------------------------|--------|
| Responsable                                          | Contact adhésion                                                                                         |                                                                                                    |                                                                                                    |        |
| Responsable                                          | Contact adhésion                                                                                         |                                                                                                    |                                                                                                    |        |
|                                                      | contact aunemon                                                                                          |                                                                                                    | Contact financier                                                                                                    |        |
| + Ajouter un responsable                             | Mme Marina Vasseur<br>Fonction : Charade de communication                                                | 1                                                                                                    | * Ajouter un contact financier                                                                                                    | (      |
|                                                      | <ul> <li>adrc@adrc-asso.org</li> <li>0661833570 / 0661833570</li> <li>Mabilite à signer : Oui</li> </ul> |                                                                                                    |                                                                                                    |        |
| Montant de la cotisatio                              | on: 100€                                                                                                 |                                                                                                    |                                                                                                    |        |
| Le signe électroniquement ce bulletin d'adhér        | sion et j'accepte le traitement de mes données selon la politique de cor                                 | onfidentialité de                                                                                                    | ADRC *                                                                                                    |        |
|                                                      | Montant de la cotisatio                                                                                  | Montant de la cotisation: 100C  Montant de la cotisation: 0)  Montant de la cotisation: 0)  Mon | Montant de la cotisation: 1006  Montant de la cotisation: 1006  Instruction to man de marce de la cotificación de la confidencial de la confidencial de la confidenc |        |

#### Un récapitulatif s'affiche.

**Cochez la case «** Je signe électroniquement ce bulletin d'adhésion et j'accepte le traitement de mes données selon la politique de confidentialité de l'ADRC **», puis cliquez sur** 

SIGNER LE BULLETIN D'ADHÉSION

Vous recevez ensuite le bulletin signé électroniquement par e-mail. Un appel à cotisation (facture de la cotisation) est transmis par e-mail <u>au contact adhésion</u> et <u>au contact financier</u>.

### LA SIGNATURE DU BULLETIN

Si vous n'êtes pas habilité à signer directement le bulletin, vous pouvez le téléverser.

Vous recevez un bulletin d'adhésion par e-mail. Ce dernier est à faire signer, dater et tamponner par le responsable de votre structure. Remplissez les champs "Chorus Pro" si vous voulez recevoir la facture sur Chorus Pro. <u>Seul le numéro Siret est obligatoire.</u>

| Agence nationale pour la diveloppement<br>du cinéma en négons                                                                      |                                                                                                    |
|----------------------------------------------------------------------------------------------------|----------------------------------------------------------------------------------------------------|
| i, rue d'Ouessant<br>i015 Paris                                                                                                    |                                                                                                    |
| ulletin d'adhésion - Exploitant - 3                                                                                                | 2023                                                                                                    |
| bulletin signé est obligatoire pour enregis                                                                                        | trer votre adhésion. Sans retour de votre bulletin signé                                                                                                    |
| ns votre espace adhérent, votre adhésion                                                                                           | ne pourra pas être enregistrée.                                                                                                    |
| d'adhérent                                                                                                    |                                                                                                    |
|                                                                                                    |                                                                                                    |
| 3258                                                                                                    | La cotisation Annuelle 2023<br>Pour le collège Exploitant est établie à :                                                                                                    |
| Collège : Exploitant                                                                                                    | 100,00                                                                                                    |
| ADRC - Paris<br>Cinéma ADRC - Paris                                                                                                | e                                                                                                    |
|                                                                                                    |                                                                                                    |
| GLEMENT DE LA COTISATION                                                                                                    |                                                                                                    |
| réception de votre bulletin sur votre espace adhérent, et                                                                          | après validation de la signature par notre équipe, un appel à cotisation                                                                                                    |
| ù figure notre RIB) vous sera transmis par courriel.<br>Irès réception et enregistrement de votre règlement, un n                  | eçu d'adhésion vous sera également transmis.                                                                                                    |
| ODE DE REGLEMENT                                                                                                    |                                                                                                    |
| Carte Bancaire<br>Chèque (libellé à l'ordre de l'ADRC - avec votre numéro d                                                        | d'adhérent au dos)                                                                                                    |
| Virement<br>Mandat administratif                                                                                                   |                                                                                                    |
| SIRET:                                                                                                    | champs ci-dessous) :<br>de Service:                                                                                                    |
| soussigné(e)<br>veloppement du Cinéma en Régions dans le Collège Expl<br>n site internet et J'autorise l'ADRC à me communiquer des | déclare adhérer pour l'année 2023 à l'Agence Nationale pour le<br>loitant. J'accepte que l'ADRC mémorise et utilise les données collectées sur<br>s informations complémentaires sur ses projets via ces coordonnées. |
| ionature                                                                                                    |                                                                                                    |
| ite, Signature et                                                                                                    |                                                                                                    |
| Lifet                                                                                                    |                                                                                                    |
|                                                                                                    |                                                                                                    |
|                                                                                                    |                                                                                                    |
|                                                                                                    |                                                                                                    |
|                                                                                                    |                                                                                                    |
|                                                                                                    |                                                                                                    |
|                                                                                                    | veloppement du Cinéma en Régions                                                                                                    |
| Agence Nationale pour le Dé                                                                                                    |                                                                                                    |
| Agence Nationale pour le Dé<br>16 rue d'Ou                                                                                         | essant - 75015 PARIS                                                                                                    |

- Une fois le bulletin d'adhésion scanné sur votre ordinateur connectez-vous sur votre espace adhérent.
- Cliquez sur « Téléverser le bulletin d'adhésion ». 
   Téléverser le bulletin d'adhésion
- Téléversez le bulletin d'adhésion sur l'espace prévu pour : « Joindre le contrat signé », puis cliquez sur le bouton « Envoyer ».

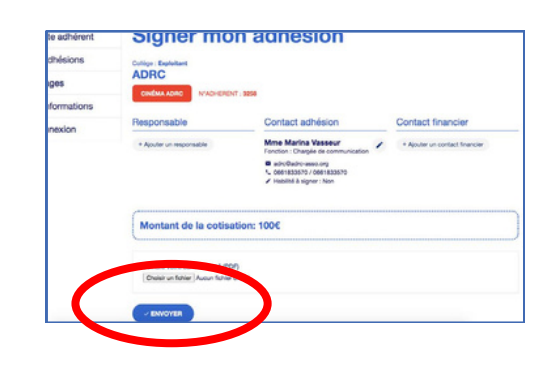

Nous recevons alors votre bulletin d'adhésion. Une fois validation de notre part, vous recevez un appel à cotisation (facture de la cotisation) par e-mail.

## LE PAIEMENT DE VOTRE COTISATION

Une fois votre bulletin d'adhésion signé, vous recevez un appel à cotisation (facture de la cotisation). Il existe quatre moyens pour régler votre cotisation.

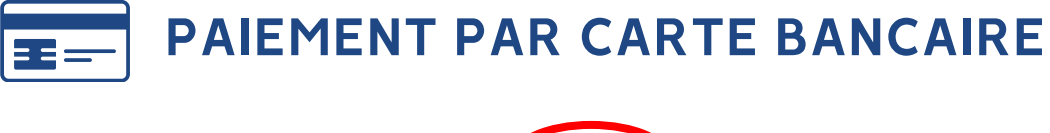

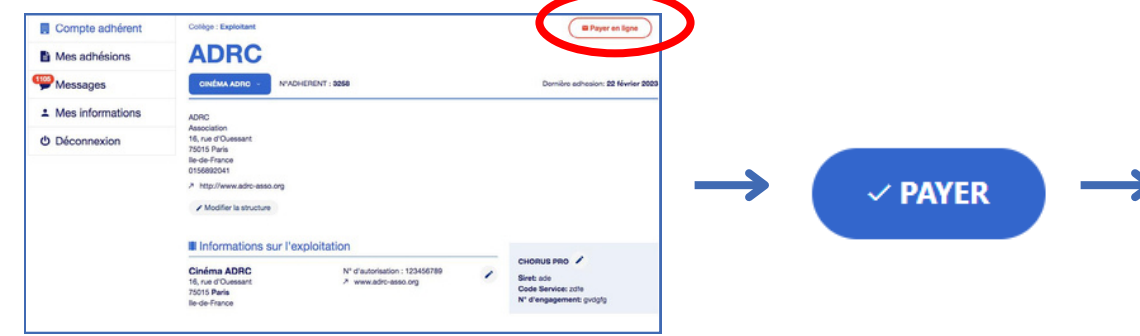

Cliquez sur « Payer en ligne », puis sur « Payer ».

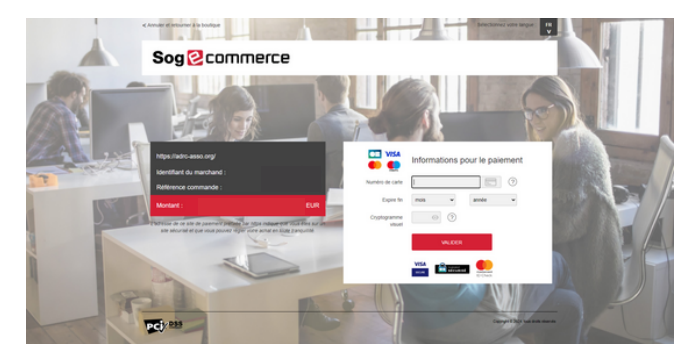

Vous êtes ensuite redirigé vers le site de paiement sécurisé : Sogecommerce.

Une fois le paiement effectué, vous recevez <u>un reçu de paiement</u> par e-mail.

Votre adhésion 2025 est à jour.

## LE PAIEMENT DE VOTRE COTISATION

Une fois votre bulletin d'adhésion signé, vous recevez un appel à cotisation (facture de la cotisation). Il existe quatre moyens pour régler votre cotisation.

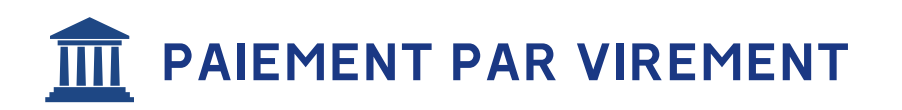

- Le RIB de l'ADRC est indiqué sur le PDF « Appel à cotisation », reçu par e-mail.
- Merci de bien reporter votre numéro d'adhérent sur le motif de virement. Si ce n'est pas le cas, nous ne serons pas en mesure de valider votre paiement, et donc, votre adhésion.

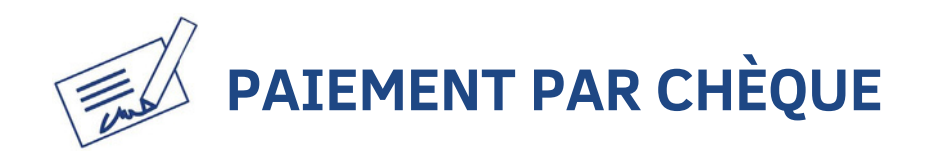

- Envoyez votre chèque à l'ADRC par courrier : ADRC – 16, rue d'Ouessant – 75015 – PARIS
- Merci de bien reporter votre numéro d'adhérent sur le dos du chèque. Si ce n'est pas le cas, nous ne serons pas en mesure de valider votre paiement et donc, votre adhésion.

Dès réception du paiement, nous le validons et nous vous envoyons un reçu par e-mail.

Votre adhésion 2025 est à jour.

Dès réception de votre chèque, nous le validons et nous vous envoyons un reçu par e-mail.

Votre adhésion 2025 est à jour.

# LE PAIEMENT DE VOTRE COTISATION

Une fois votre bulletin d'adhésion signé, vous recevez un appel à cotisation (facture de la cotisation). Il existe quatre moyens pour régler votre cotisation.

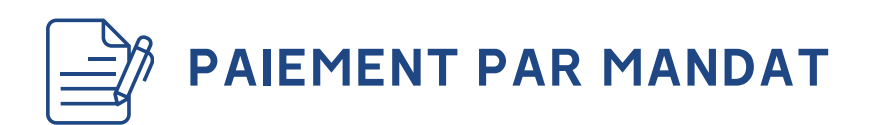

Si vous souhaitez recevoir votre facture sur CHORUS PRO, veillez à bien compléter les informations dans votre espace adhérent.

• Dans votre espace adhérent, cliquez sur le crayon à côté de « CHORUS PRO ».

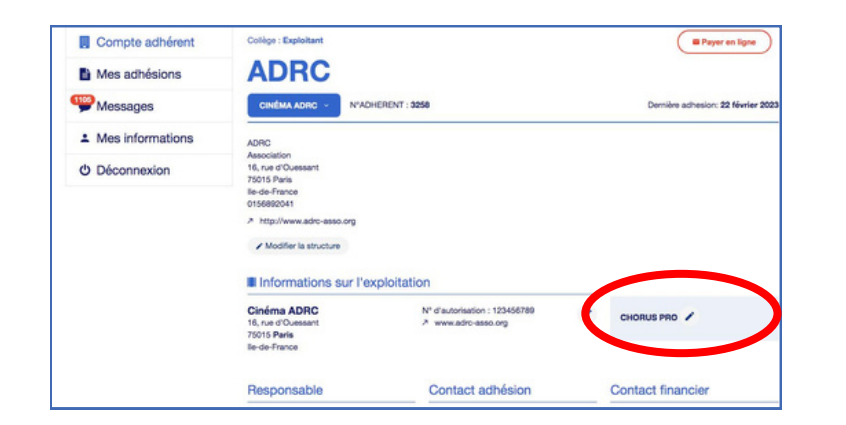

Une fois réception de votre paiement, nous le validons et nous vous envoyons un reçu par e-mail.

Votre adhésion 2025 est à jour.

 Complétez les champs correspondants, puis enregistrez les données. Vous pouvez également joindre votre BDC (facultatif).

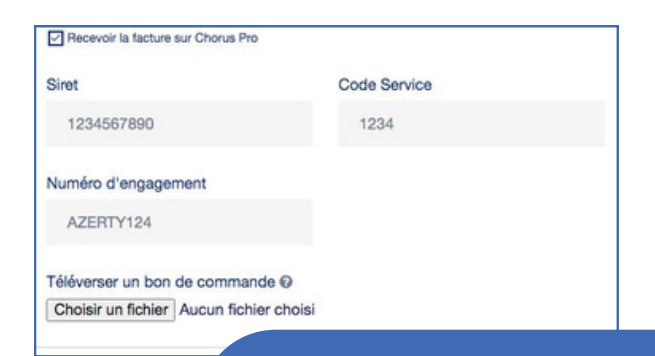

> Le champ SIRET est obligatoire.
> Les champs Code Service et Numéro d'engagement sont facultatifs.

# F.A.Q

Je n'ai pas reçu d'e-mail sur le renouvellement de mon adhésion / d'appel à cotisation / de facture / de reçu.

- N'hésitez pas à regarder dans vos courriers indésirables.
- Si vous n'avez pas reçu d'e-mail dans vos courriers principaux ou indésirables, votre contact n'est peutêtre pas renseigné sur la plateforme. <u>Dans ce cas</u>, <u>merci de nous contacter</u>.

#### J'ai payé par virement/chèque, mais je n'ai pas reçu de confirmation de paiement.

Le traitement de validation de votre paiement peut prendre quelques jours. Si vous avez le moindre doute, n'hésitez pas à nous contacter.

#### J'ai payé en ligne par carte bleue, mais je n'ai pas reçu de confirmation de paiement.

Dans ce cas, merci de nous contacter.

#### J'ai finalisé mon adhésion mais je reçois encore des relances par e-mail.

### Tous mes établissements n'apparaissent pas dans mon espace adhérent.

Nous devons mettre à jour vos informations. Dans ce cas, merci de nous contacter.

### Je suis adhérent à l'ADRC, mais je ne parviens pas à me connecter sur la plateforme.

- Votre mot de passe n'est peut être pas le bon, dans ce cas vous pouvez réinitialiser un nouveau mot de passe en cliquant sur « Mot de passe oublié ».
- Votre adresse e-mail n'est peut-être pas celle renseignée sur la plateforme. Dans ce cas, merci de nous contacter pour que nous puissions mettre à jour vos informations.

#### Je souhaite modifier les informations sur mon bulletin d'adhésion.

Dans ce cas, merci de nous contacter.

Dans ce cas, merci de nous contacter.

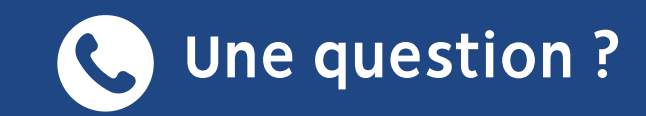

#### Yvette Boussand

y.boussand@adrc-asso.org 01 56 89 20 43

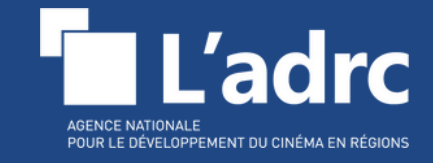